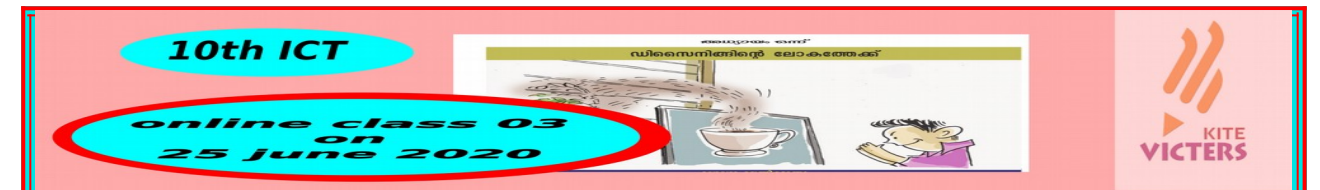

## **Opening Inkscape**

Application-----Graphics-----Inkscape vector graphics editor

## Remove border in the canvas

file-----document properties----border----remove tick mark in the box

## Draw a saucer( സോസർ വരയ്കാൻ)

Create Circle tool ഉപയോയാഗിച്ച് ഒരു സർക്കിൾ വരയ്കുക. (Draw an oval horizontally using Create circles tool.) Select the oval using Selection tool.

| B d - N d                                                                                                    |                                                                                                    |                                                                              |
|----------------------------------------------------------------------------------------------------|----------------------------------------------------------------------------------------------------|------------------------------------------------------------------------------|
| × 🐳 🌾 🤅                                                                                                    | 9 🍄 💛 🍋 🛯                                                                                                    | > 🖉 🔊 🐔 💆                                                                    |
| Gradient tool                                                                                                    | Circle tool                                                                                                    | Selection tool                                                               |
| ദീർഘവൃത്തം സെലക<br>നല്കാനായി<br>Object→Fill and Stra<br>Gradient ക്ലിക്ക് ചെയ്യ<br>(To give it a gradien<br>Fill tab from the mer | ് ട് ചെയ്യയ്ത ശേഷം ഗ്രേഡ<br>oke→ ജാലകത്തിലെ Fill ടേ<br>ക.<br>t colour, click on the Radio<br>nu Object @ill and Stroke | ധിയന്റ് നിറം<br>ഞിളിലെ Radial<br>al Gradient option in the<br>.)             |
| Click on the Gradien <sup>•</sup><br>You can give suitabl                                                                         | t tool in the Toolbox.<br>e colours to the object by                                                                   | y clicking each node                                                         |
| that appears and th<br>dark colour to the or<br>circle and lighter col<br>Palette.                                                | ien the colours in a seque<br>utline by clicking the node<br>our inside.) To select colo                               | ence. (For example, give<br>at the boundary of the<br>our you can use Colour |
| Prenared by                                                                                                    |                                                                                                    | Augustine A S. GHS koonathara                                                |

| Fill and Stroke (Shift+Ctrl+F)                                                                                                    | Gradient colos coessaoos / Object → Fill and strake<br>To give Gradient colour Fill → Radial Gradient<br>Tool box → Gradient<br>Colocx → Gradient<br>Colocx → Fill and Stroke<br>Stroke style → Width (increase width) |  |
|----------------------------------------------------------------------------------------------------|----------------------------------------------------------------------------------------------------|--|
| Tools in this window can be used to give colour to the objects drawn<br>in Inkscape. Tools to remove colour, give colour, linear gradient,<br>radial gradiant, opacity and blur are available in the Fill and Stroke<br>window. You can use the tools in the Stroke Paint tab to give colour<br>to the outline of an object.<br>ເດັດ ມີເຫຼດໜີໂລຕີ ເພລີດີ ຫຼື ເພລີຍ ເພລີຍ ເພລີຍ ເພລີຍ ເພລີຍ ເພລີຍ ເພລີຍ<br>(for making duplicate) |                                                                                                    |  |
| പിയ്യം സെലക്ട് ചെE ക + മdit Duplicate<br>(Now create duplicate of the oval by selecting the picture and<br>clicking Duplicate in the മdit menu )<br>Shift ,Ctrl keys ഒരുതിച്ച് പ അത്തിഡ്രിച് ലു ഗ്ചെയ്ത് വഎഡ്രകുറക്കാം.                                                                                                    |                                                                                                    |  |
| <mark>ചിത്രങ്ങളുടെ സ്ഥാനം ക്രമീകരിക്കാൻ</mark><br>ചിയ്യും സെലക്ട് ചെE ക + Object Lower to bottom<br>(റ്റ വുഴം താട്ട്ത്തേക്ക് )<br>Object Lower (തൊമു തങ്കളിയലക്ക്)<br>Object Raise ( തൊമു ഞ്ഞളിയലക്ക്)<br>ObjectRaise to top റ്റ വുഴം ഞ്ഞളിയലക്ക്                                                                                                    |                                                                                                    |  |
| Prepared by                                                                                                    | Augustine A S,,GHS,koonathara                                                                                                    |  |

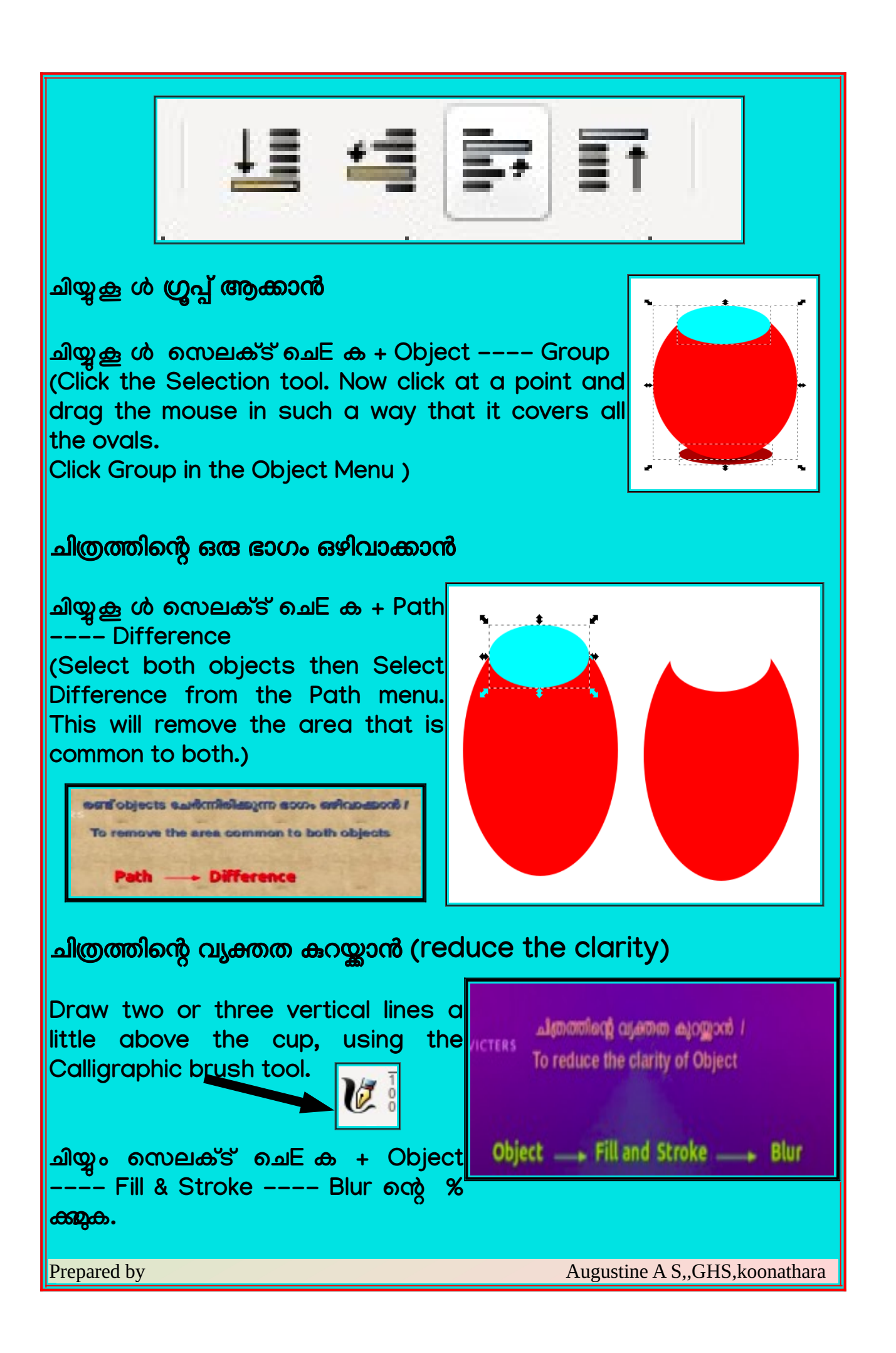

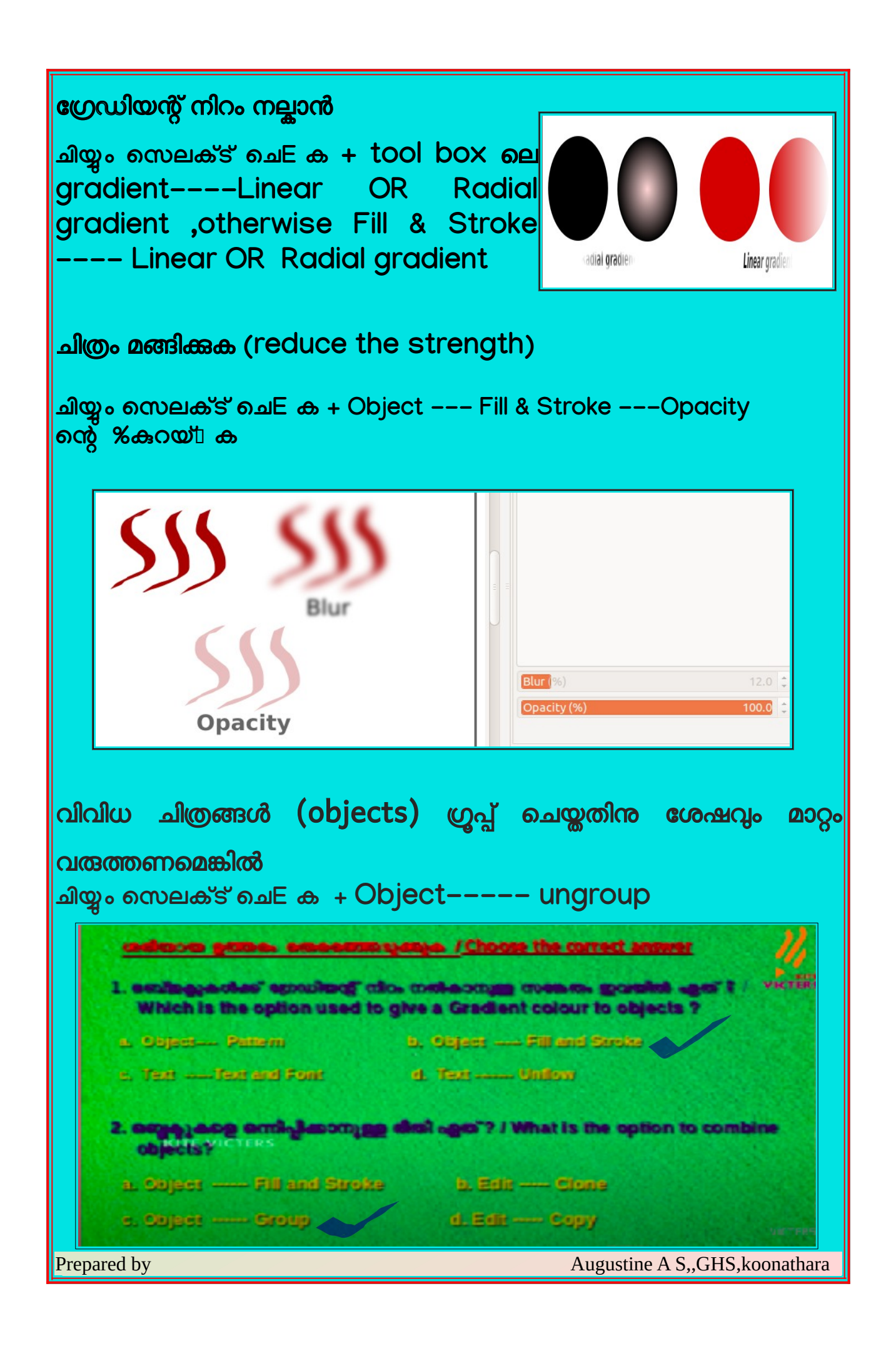